# PANDUAN SISPENA PAUD dan PNF

# **Untuk Lembaga**

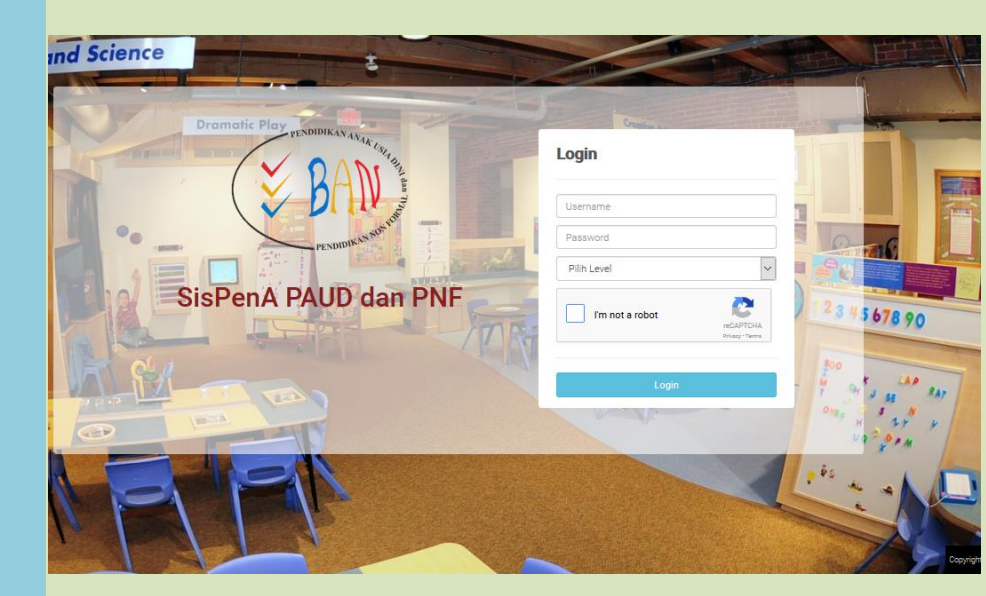

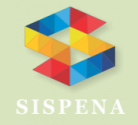

Sistem Informasi Penilaian Akreditasi Badan Akreditasi Nasional PAUD dan Nonformal

# Panduan SISPENA PAUD dan PNF

Tutorial ini akan memberikan pemahaman kepada **Lembaga** bagaimana menggunakan Aplikasi SISPENA (Sistem Penilaian Akreditasi PAUD dan PNF)

Aplikasi SISPENA PAUD dan PNF adalah aplikasi penilaian akreditasi yang berbasis web, dimana bisa akses dimana saja, kapan saja dengan syarat terhubung dengan internet.

Aplikasi ini pun tak tidak hanya bisa diakses menggunakan Laptop atau komputer tetapi bisa juga menggunakan *handphone* ataupun tablet yang resolusinya lebih kecil.

Adapun langkah – langkah untuk mengakses atau menggunakan aplikasi SISPENA PAUD dan PNF yaitu :

1. Buka Browser dan ketikkan URL <u>sispena.banpaudpnf.or.id</u>, maka akan muncul halaman login seperti terlihat dibawah ini.

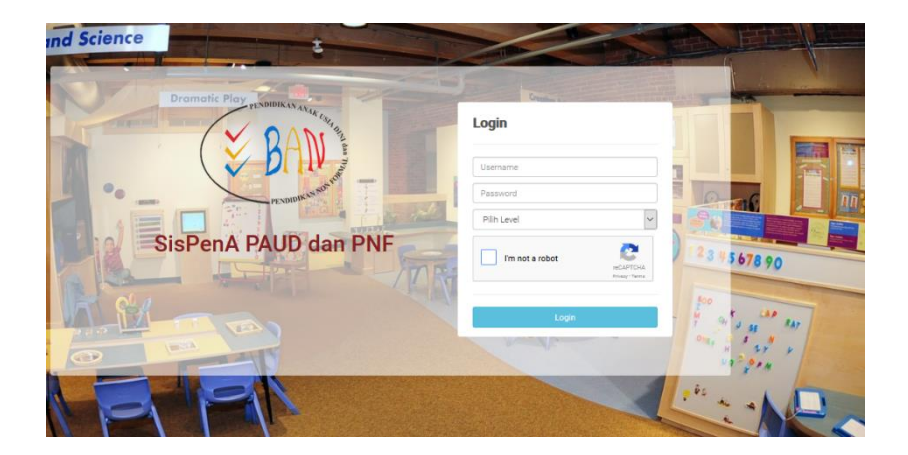

 Selanjutnya masukkan user (NPSN) dan password yang dimiliki. dan pilih level pengguna yaitu Lembaga. Untuk password *default* adalah NPSN juga

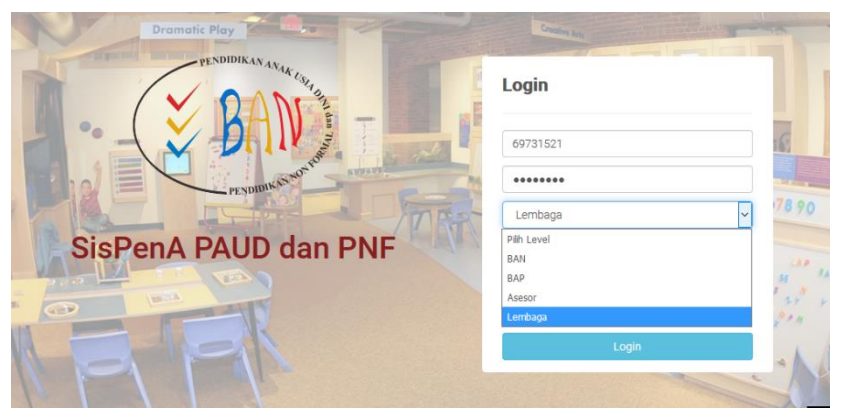

3. Klik tombol Login

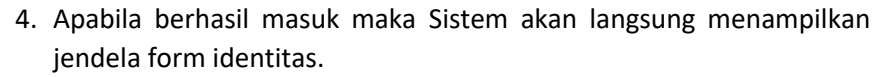

| 😑 SISPENA PAUD DAI | N PNF                          |                            |                           |                           | Profile |
|--------------------|--------------------------------|----------------------------|---------------------------|---------------------------|---------|
| PKBM NURULIMAN     | Edit Identitas<br>Nama Lembaga | PKBM NURUL IMAN            | Foto                      | Browsa. No file selected. |         |
| 🖷 Pendaftaran      | Jenjang                        | РКВМ                       | NPSN                      | P9959706                  |         |
| 🖉 Panduan          | Status Lembaga                 | Status Lembaga             | Program                   | Pilih Program Keahlian    |         |
|                    | Alamat                         | Jin. Irigasi Koroncia      | Provinsi                  | Prov. Sulawesi Selatan    |         |
|                    | Kota                           | Kab. Luwu Timur            | Kecamatan                 | Kec. Mangkutana           |         |
|                    | No Telepon                     | 085242543111               | Password                  | Password                  |         |
|                    | Email                          | smpn3wotu@yahoo.co.id      | Nama Penanggung Jawab     | Nama Penanggung Jawab     |         |
|                    | No Akte Pendirian Terakhir     | Nomor:03                   | Tahun Berdiri Lembaga     | 2004                      |         |
|                    | Status Akreditasi Terakhir     | Status Akreditasi Terakhir | Tahun Akreditasi Terakhir | Tahun Akreditasi Terakhir |         |
|                    | Visi Lembaga                   |                            | Misi Lembaga              |                           |         |

**Panduan SISPENA PAUD dan PNF** 

- 5. Untuk isian identitas sebagian besar hanya berbentuk view saja karena data sudah di ambil dari data dapodik, lembaga bisa mengisi visi dan misi lembaga.
- 6. Untuk form isian program hanya untuk satuan PKBM dan LKP sedangkan untuk PAUD dan sejenisnya program sudah melekat pada NPSN masing-masing.
- 7. Untuk program satuan PKBM dan LKP bisa mendaftar atau mengisi maksimal sebanyak 2 program.

| ■ SISPENA PAUD DA | N PNF                      |                            |                           | Profile                                     |
|-------------------|----------------------------|----------------------------|---------------------------|---------------------------------------------|
|                   | Edit Identitas             |                            |                           |                                             |
| 🐗 Dashboard       | Nama Lembaga               | PKBM NURUL IMAN            | Foto                      | Browse No file selected.<br>() 🛱 Hapus Foto |
| 🖷 Pendaftaran     | Jenjang                    | РКВМ                       | NPSN                      | P9959706                                    |
| Panduan           | Status Lembaga             | Swasta                     | Program                   | × Paket A × Paket B ×                       |
| _                 | Alamat                     | Jln. Irigasi Koroncia      | Provinsi                  | SULAWESI SELATAN                            |
|                   | Kota                       | KABUPATEN LUWU TIMUR       | Kecamatan                 | Kec. Mangkutana                             |
|                   | No Telepon                 | No Telepon                 | Password                  | Password                                    |
|                   | Email                      | Email                      | Nama Penanggung Jawab     | Nama Penanggung Jawab                       |
|                   | No Akte Pendirian Terakhir | No Akte Pendirian Terakhir | Tahun Berdiri Lembaga     | 0000                                        |
|                   | Status Akreditasi Terakhir | Pilih Status Akreditasi 🗸  | Tahun Akreditasi Terakhir | 0000                                        |

8. Setelah selesai mengisi lengkap profile atau identitas PNF. Klik tombol Submit

| SISPENA PAUD DAI | N PNF                      |                            |                           | Profile                   |
|------------------|----------------------------|----------------------------|---------------------------|---------------------------|
|                  | Status Lembaga             | Status Lembaga             | Program                   | Plih Program Keahilan     |
| PKBM NURUL IMAN  | Alamat                     | Jin. Irigasi Koroncia      | Provinsi                  | Prov. Sulawesi Selatan    |
| 🖷 Cashboard      | Kota                       | Kab. Luwu Timur            | Kecamatan                 | Kec. Mangkutana           |
| 🖷 Pendaltaran    | No Telepon                 | 085242543111               | Password                  | Password                  |
| 🖉 Panduan        | Email                      | smpn3wotu@yahoo.co.id      | Nama Penanggung Jawab     | Nama Penanggung Jawab     |
|                  | No Akte Pendirian Terakhir | Nomor :03                  | Tahun Berdiri Lembaga     | 2004                      |
|                  | Status Akreditasi Terakhir | Status Akreditasi Terakhir | Tahun Akreditasi Terakhir | Tahun Akreditasi Terakhir |
|                  | Yisi Lembaga               |                            | Misi Lembaga              |                           |
|                  |                            |                            |                           |                           |
|                  |                            |                            |                           |                           |
|                  |                            |                            |                           |                           |
|                  | _                          | d                          | _                         | d                         |
|                  |                            | Submit                     |                           |                           |

🏋 Panduan SISPENA PAUD dan PNF

#### 9. Kemudian masuk ke menu Pendaftaran

| SISPENA PAUD DA                | N PNF                                                                               | Pot                                                                                                    |
|--------------------------------|-------------------------------------------------------------------------------------|----------------------------------------------------------------------------------------------------|
| PKBM NURUL IMAN<br># Dashboard | Pendaftaran List Program<br>No 11 Tahun 11 Satuan 11 Program<br>1 2018 PKBM Paket B | Action     Strat Permuthonan     Legatiss Lembaga     Cokumen Lampiran     Foto Pendukung     Input Svaluesi Diri |
| 2 Panduan                      | 300mmg 1 00 1 0 1 1 110045                                                          |                                                                                                    |

10. Pada menu pendaftaran, akan muncul tombol atau *button* menu terdiri dari **Surat Permohonan**, **Legalitas Lembaga**, **Dokumen Lampiran**, Foto Pendukung, Input Evaluasi Diri.

| 1 | Action           |                   |                  |                |                     |  |
|---|------------------|-------------------|------------------|----------------|---------------------|--|
|   | Surat Permohonan | Legalitas Lembaga | Dokumen Lampiran | Foto Pendukung | Input Evaluasi Diri |  |

11. Langkah pertama pendaftaran, pilih menu Surat Permohonan untuk input surat permohonan, kemudian akan muncul gambar seperti dibawah ini, selanjutnya klik download format apabila ingin melihat contoh formatnya.

| SISPENA PAUD DA | N PNF                                  | Profile Logaut      |
|-----------------|----------------------------------------|---------------------|
| PKBM NURUL IMAN | Form Upload Surat Permohonan           | D Revealend Parents |
| 🕷 Dashboard     | File PDF/Foto Browse No file selected. | e bowindad Pormat   |
| # Pendaftaran   | Simpan Kembali                         |                     |
| 😰 Panduan       |                                        |                     |
|                 |                                        |                     |
|                 |                                        |                     |

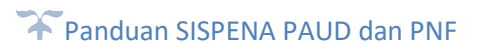

12. Klik download dan bentuk format muncul seperti gambar dibawah ini.

| KOP SURAT LEMBAGA PAUD DAN PNF                    |                                     |                                                                                                  |  |  |  |
|---------------------------------------------------|-------------------------------------|--------------------------------------------------------------------------------------------------|--|--|--|
| Nomor<br>Lampiran<br>Hal                          | :<br>:<br>: Permoho                 | nan Akrealitasi                                                                                  |  |  |  |
| Kepada Yt<br>Ketua Bac<br>Nonformal<br>Di Jakarta | h.<br>Ian Akredita                  | ısi Nasional Pendidikan Anak Usia Dini dan Pendidikan                                            |  |  |  |
| Dengan Ho<br>Sehubungo<br>dan Pendio              | ormat,<br>an dengan<br>dikan Nonfoi | adanya kegiatan akreditasi Pendidikan Anak Usia Dini<br>mal pada tahun 20, maka dengan ini saya: |  |  |  |
|                                                   |                                     | :                                                                                                |  |  |  |

 Setelah format tersebut di download dan ditandatangani, kemudian scan dan upload kedalam aplikasi SISPENA PAUD dan PNF dengan mengklik Tombol Choose File lalu tekan tombol Simpan

| SISPENA PAUD DA | IN PNF                                 | Profile Logout |
|-----------------|----------------------------------------|----------------|
| PKEM NURUL IMAN | Form Upload Surat Permohonan           |                |
| 🖷 Dashboard     | File POF/Foto Browse No file selected. |                |
| 希 Pendaftaran   | Simpan Kembali                         |                |
| 🗐 Panduan       |                                        |                |
|                 |                                        |                |
|                 |                                        |                |
|                 |                                        |                |

14. Apabila file sudah terkirim kedalam sistem akan tombol surat permohonan akan berubah menjadi warna hijau, seperti gambar dibawah ini

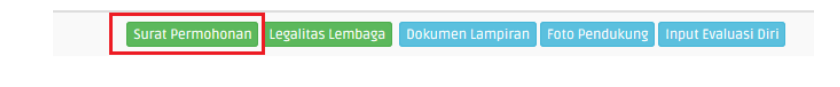

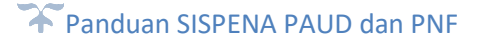

15. Apabila kita klik kembali maka akan muncul tulisan sudah terunggah,

| SISPENA PAUD DA | N PNF                                 |                          |                   | Profile           |
|-----------------|---------------------------------------|--------------------------|-------------------|-------------------|
| PKBM NURUL IMAN | Form Upload                           | Surat Permohonan         |                   |                   |
| # Dashboard     | File PDF/Foto                         | Browse No file selected. | ✔ Sudah Terunggah | 🖶 Download Format |
| 希 Pendaftaran   |                                       | Simpan                   | Kembali           |                   |
| 🖻 Panduan       | · · · · · · · · · · · · · · · · · · · |                          |                   |                   |

- 16. Tombol vsudah Terungsah jika diklik akan menampilkan file yang telah kita upload kedalam sistem. Apabila file tersebut ingin anda update maka klik kembali Browse... pada pilihannya.
- 17. Selanjutnya klik tombol menu Legalitas Lembaga untuk melihat apakah legalitas lembaga anda sudah ada atau tidak, karena data legalitas lembaga diambil dari data dapodik. Sehingga untuk merubahnya harus melalui mekanisme updating data dapodik.
- 18. Selanjutnya lembaga diharuskan untuk menginput dokumen lampiran dengan mengklik menu Dokumen Lampiran .
- 19. Akan muncul 8 form isian seperti berikut:

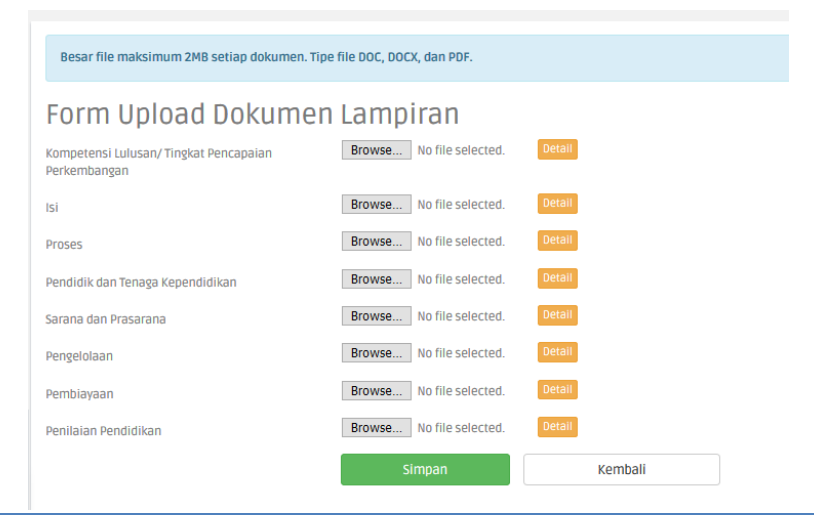

🏹 Panduan SISPENA PAUD dan PNF

- 20. Isian tersebut di bedakan berdasarkan standar nasional pendidikan diisi dengan dokumen berformat PDF atau DOC (Dokumen) dengan cara menekan Choose File lalu pilih dokumen anda untuk selanjutnya memilih tombol **simpan.**
- 21. Apabila dokumen berhasil terupload maka akan akan muncul tulisan sudah terunggah dan itu merupakan link untuk melihat dokumen yang sudah di Upload.

| Resar file maksimum 2MR setian dokumen. Tine           | file DOC, DOCX, dan PDF. |        |                   |
|--------------------------------------------------------|--------------------------|--------|-------------------|
|                                                        |                          |        |                   |
| Form Upload Dokumen                                    | Lampiran                 |        |                   |
| Kompetensi Lulusan/ Tingkat Pencapaian<br>Perkembangan | Browse No file selected. | Detail |                   |
| lsi                                                    | Browse No file selected. | Detail | 🗸 Sudah Terunggah |
| Proses                                                 | Browse No file selected. | Detail | ✓ Sudah Terunggah |
| Pendidik dan Tenaga Kependidikan                       | Browse No file selected. | Detail | ✓ Sudah Terunggah |
| Sarana dan Prasarana                                   | Browse No file selected. | Detail | 🖌 Sudah Terunggah |
| Pengelolaan                                            | Browse No file selected. | Detail | ✓ Sudah Terunggah |
| Pembiayaan                                             | Browse No file selected. | Detail | Sudah Terunggah   |
| Penilaian Pendidikan                                   | Browse No file selected. | Detail | Sudah Terunggah   |
|                                                        | Simpan                   | Ke     | embali            |

- 22. Langkah selanjutnya adalah mengupload foto pendukung terkait Lembaga seperti sarana dan prasarana, kegiatan, dan lainnya yang menggambarkan lembaga dengan mengklik menu Foto Pendukung.
- 23. Klik menu Upload foto, mulai memasukkan foto, maka akan muncul form seperti gambar dibawah ini.

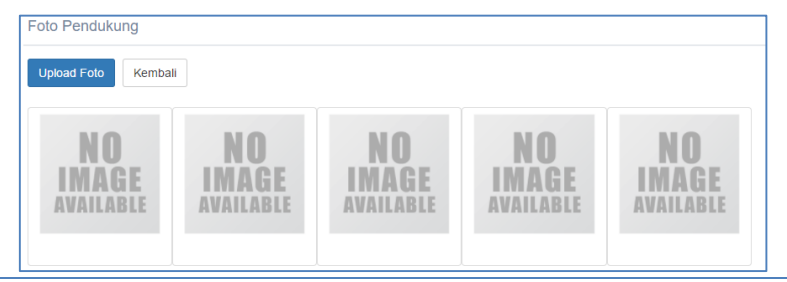

🐨 Panduan SISPENA PAUD dan PNF

24. Sistem menyediakan form untuk memasukan 5 buah foto. Dengan cara mengklik tombol **choose file**, lalu pilih file foto yang akan dimasukkan. Foto yang diterima adalah berformat JPG, GIF, dan PNG dengan maximum ukuran 250 kb.

| Form Upload Foto Pendukung |               |         |
|----------------------------|---------------|---------|
| Foto 1                     | Choose File N |         |
| Foto 2                     | Choose File N |         |
| Foto 3                     | Choose File N |         |
| Foto 4                     | Choose File N |         |
| Foto 5                     | Choose File N |         |
|                            |               |         |
|                            | Kirim         | Kembali |

25. Foto yang sudah berhasil di upload akan langsung muncul seperti gambar dibawah ini

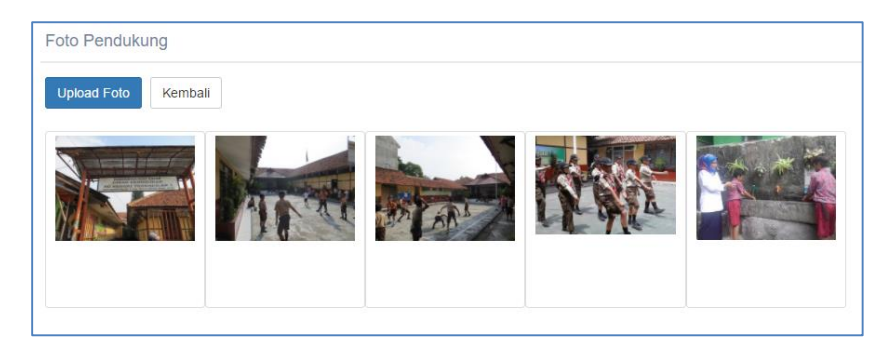

- 26. Apabila akan merubah foto yang dimasukkan, klik kembali upload foto dan choose file di foto mana yang akan diganti, secara otomatis foto akan terganti.
- 27. Untuk selanjutnya dan bagian pentingnya adalah melakukan evaluasi diri dengan cara mengklik menu Input Evaluasi Diri

28. Muncul jendela penilaian akreditasi lembaga, sistem penilaian dimunculkan berdasarkan instrument

|                | 1 Pencapaian perkembangan                                                                                             |                                                                                                    |      |         |       | Rubrik Pe           |
|----------------|----------------------------------------------------------------------------------------------------|----------------------------------------------------------------------------------------------------|------|---------|-------|---------------------|
| 1.1            | Instrument                                                                                                    |                                                                                                    | Skor | Catatan | Bobot | Nilai               |
|                | <ul> <li>Nilai agama dan moral</li> <li>Fisik Motorik</li> <li>Kognotif</li> </ul>                                    |                                                                                                    | 0    |         | 4     | 0                   |
|                | <ul> <li>Bahasa</li> <li>Sosial-emosional</li> <li>Seni</li> </ul>                                                    |                                                                                                    |      |         |       |                     |
| <b>г</b><br>21 | 2 Pencapaian Perkembangan se                                                                                          | suai Kelompok Usia                                                                                                    | Skor | Catatan | Bobat | Rubrik Per<br>Nilai |
|                | <ul> <li>76% sld 100%</li> <li>50% sld 75%</li> <li>25% sld 49%</li> <li>1% sld 25%</li> <li>Tiada Dokumen</li> </ul> | <ul> <li>Sejak lahir-3 bulan</li> <li>3-6 bulan</li> <li>Kalompok usia 6 – 9 bulan</li> <li>Usia 5-12 bulan</li> <li>Kalompok usia 12-31 bulan</li> <li>Kalompok usia 12-42 bulan</li> <li>Kalompok usia 12-42 bulan</li> <li>Kalompok usia 12-42 bulan</li> </ul> |      |         | 4     | 0                   |

29. Setiap kategori instrument dibedakan dengan warna, merah untuk major, kuning untuk minor dan hijau untuk observed

| minor    | 14 Kalender Pendidikan program PAUD mencakup :                                                                                                    |       |             |           | Rubrik Penilalan |
|----------|----------------------------------------------------------------------------------------------------|-------|-------------|-----------|------------------|
| 2.4.1.2  | Instrument                                                                                                    | Skor  | Catatan     | Bobot     | Nilai            |
|          | Penetapan awai tahun ajaran     Waku selasti pembelajaran     Mark-hat itor yang bersitafi fakibal     Penetapan akkir tahun ajaran     Penetapan akku penyerahan taporan berkala | 1     | lai Catatan | 3         | 3                |
| observed | 15 Pencapalan perkembangan                                                                                                    |       |             |           | Rubrik Penilaian |
| 2.4.2.1  | Instrument                                                                                                    | Skor  | Catatan     | Bobot     | Nilai            |
|          | Pertemuan dengan orangtua Pertemupatan di dinding Media elektronik Media cetak                                                                                                    |       | Isi Catatan | 1         | 0                |
| minor    | 16 Rencana Kegiatan Semester (RKS) program PAUD memuat:                                                                                                    |       |             |           | Rubrik Penilaian |
| 3.1.1.1  | Lihat Hasil Hitungan Review Jawaba                                                                                                    | an Sk | Selesai     | <b>Bo</b> | TOTAL : 484      |

30. Untuk pengisian instrument bisa dilakukan secara langsung pada butir butir instrument baik yang *single* maupun yang *multiple* 

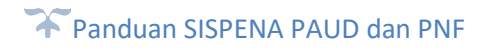

- Setelah semua butir instrumen sudah terisi, untuk melihat hasil perhitungan, klik tombol Lihat Hasil Hitungan yang terdapat dibagian bawah. Maka perhitungan antara skor dan bobot akan otomatis terisi.
- 32. Dalam penilaian evaluasi diri ini Lembaga bisa melihat setiap rubrik dari setiap instrument penilaian dengan mengklik yang terdapat di sebelah kanan.

| ERubrik Penilaian ×                   |             |                                                                                                    |                                                                                                    |                                                                                                    |                                                                                                    |                                                                                                    |
|---------------------------------------|-------------|----------------------------------------------------------------------------------------------------|----------------------------------------------------------------------------------------------------|----------------------------------------------------------------------------------------------------|----------------------------------------------------------------------------------------------------|----------------------------------------------------------------------------------------------------|
| Indikator                             | No<br>Butir | Skor 4                                                                                                    | Skor 3                                                                                                    | Skor 2                                                                                                    | Skor 1                                                                                                    | Skor 0                                                                                                    |
| 1.1.1.1<br>Pencapaian<br>Perkembangan | 1           | Program PALD memiliki<br>dokumen Pencapakan<br>Perkembangan Anak<br>berdasarkan atas 5-6<br>aspek<br>dari 6 lingkup<br>perkembangan:<br>1. Nilai Agama dan<br>Moral<br>2. Fisik Motorik<br>3. Kognitif<br>4. Bahasa<br>5. Sosial emosional<br>6. Soni | Program PAUD memiliki<br>dokumen Pencapalan<br>Perkembangan Anak<br>berdasarkan atas 4<br>aspek dari 6 lingkup<br>perkembangan:<br>1. Nilai Agama dan<br>Moral<br>2. Fiaik Motorik<br>3. Kognitif<br>4. Bahasa<br>5. Sosiai emosional<br>6. Seni | Program PAUD memiliki<br>dokumen Pencapalan<br>Perkembangan Anak<br>berdasarkan atka 3 aspek<br>dari 6 lingkup<br>perkembangan:<br>1. Nilai Agama dan<br>Moral<br>2. Fisik Motorik<br>3. Kognitif<br>4. Bahasa<br>5. Sosial emosional | Program PAUD memiliki<br>dokumen Pencapalan<br>Perkembangan Anak<br>berdasarkan atas 1-2 dari<br>6 aspek lingkup<br>perkembangan:<br>1. Nila Agana dan<br>Moral<br>2. Fisik Motorik<br>3. Kognitif<br>4. Bahasa<br>5. Sosia emosional<br>6. Seni | Program PAUD tidak<br>memiliki dokumen<br>Pencapaian<br>Perkembangan Anak<br>berdsarkan atas 6 aspek<br>lingkup perkembangan:<br>1. Nilai Agarna dan<br>Moral<br>2. Fisik Motorik<br>3. Kognitif<br>4. Bahasa<br>5. Sosiai emosional<br>6. Seni |

33. Klik **Review Jawaban** pada bagian bawah, untuk melihat seluruh rekap isian instrument yang telah diisi. Setelahnya akan muncul tabel rekap seperti gambar dibawah ini.

| TO        | TAL NILAI                                               | TEMUAN MAJOR (SIPRODIK) TEMUAN MAJO | TEMUAN MAJOR | TEMUAN MINOR | TEMUAN OBSERVED  |  |
|-----------|---------------------------------------------------------|-------------------------------------|--------------|--------------|------------------|--|
| 770 NIHIL |                                                         | NIHIL                               | NIHIL        |              | NIHIL            |  |
| NO        | STANDAR N                                               | iasional pendidikan                 |              | NILAI MAKSIM | JM NILAI CAPAIAN |  |
| 1         | Kompetensi Lulusan/Tingkat Pencapaian Perkembangan Anak |                                     |              | 44           | 44               |  |
| 2         | Isi                                                     |                                     |              | 148          | 144              |  |
| 3         | Proses                                                  |                                     |              | 120          | 119              |  |
| 4         | Pendidik dan Tenaga Kependidikan                        |                                     |              | 56           | 56               |  |
| 5         | Sarana Prasarana                                        |                                     |              | 100          | 100              |  |
| 6         | Pengelolaan                                             |                                     |              | 220          | 211              |  |
| 7         | Pembiayaan                                              |                                     |              | 52           | 52               |  |
| 8         | Penilaian Pendidikan                                    |                                     |              | 44           | 44               |  |

**\*** Panduan SISPENA PAUD dan PNF

34. Setelah anda yakin terhadap penilaian ini klik tombol **Selesai** dan akan muncul rekap nilai setiap standar, nilai maksimum yang bisa diisi, nilai capaian serta *agreement* seperti dibawah ini.

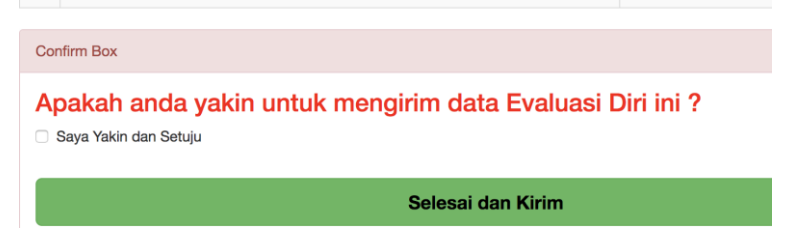

- 35. Ceklist 🗆 Saya Yakin dan Setuju dan selanjutnya klik selesai dan kirim untuk menyelesaikan penilaian.
- 36. Menu input penilaian akan berubah menjadi Lihat Hasil Penilaian yaitu hasil penilaian yang telah di input oleh lembaga.
- 37. Penilaian EDS bisa di edit kembali selama belum di Approve oleh BAP untuk masuk ke tahap *Desk Assement.*

| Nilai Akreditasi TK PERTIWI MULYO REJO Tahun 2018 × |                                                         |  |       |            |                 |               |  |
|-----------------------------------------------------|---------------------------------------------------------|--|-------|------------|-----------------|---------------|--|
| т                                                   | Total Nilai Temuan Major (SIPRODIK) Temuan Major T      |  | Те    | muan Minor | Temuan Observed |               |  |
| (                                                   | 661 NIHIL NIHIL                                         |  | NIHIL |            | NIHIL           |               |  |
| NO STANDAR NASIONAL PENDIDIKAN NILAI CAPAIAI        |                                                         |  |       |            |                 | NILAI CAPAIAN |  |
| 1                                                   | Kompetensi Lulusan/Tingkat Pencapaian Perkembangan Anak |  |       | 44         | 40              |               |  |
| 2                                                   | Isi                                                     |  |       |            | 148             | 127           |  |
| 3                                                   | Proses                                                  |  |       |            | 120             | 114           |  |
| 4                                                   | Pendidik dan Tenaga Kependidikan                        |  |       |            | 56              | 40            |  |
| 5                                                   | Sarana Prasarana                                        |  |       |            | 100             | 97            |  |
| 6                                                   | Pengelolaan                                             |  |       |            | 220             | 168           |  |
| 7                                                   | Pembiayaan                                              |  |       | 52         | 39              |               |  |
| 8                                                   | Penilaian Pendidikan                                    |  |       | 44         | 36              |               |  |
| Edit EDS                                            |                                                         |  |       |            |                 |               |  |

🔭 Panduan SISPENA PAUD dan PNF

38. Apabila kembaga akan merubah foto tampilan admin atau password, bisa mengklik Profile dan muncul biodatanya.

| Edit Identitas             |                            |                       |                          |  |  |  |  |
|----------------------------|----------------------------|-----------------------|--------------------------|--|--|--|--|
| Nama Lembaga               | TK PERTIWI MULYO REJO      | Foto                  | Browse No file selected. |  |  |  |  |
| Jenjang                    | PAUD                       | NPSN                  | 10647471                 |  |  |  |  |
| Status Lembaga             | Status Lembaga             | Program               | × X                      |  |  |  |  |
| Alamat                     | Dusun I                    | Provinsi              | Prov. Sumatera Selatan   |  |  |  |  |
| Kota                       | Kab. Musi Banyuasin        | Kecamatan             | Kec. Sungai Lilin        |  |  |  |  |
| No Telepon                 | 085357372924               | Password              | Password                 |  |  |  |  |
| Email                      | Email                      | Nama Penanggung Jawab | NURKHAMIDAH              |  |  |  |  |
| No Akte Pendirian Terakhir | 421.9/006/DIKBUD/PNFI/2016 | Tahun Berdiri Lembaga | 2003                     |  |  |  |  |

## 39. Selamat Menggunakan.... Salam Akreditasi Berkualitas

<sup>\*</sup> Panduan SISPENA PAUD dan PNF